# Medical Services Plan Direct User Guide

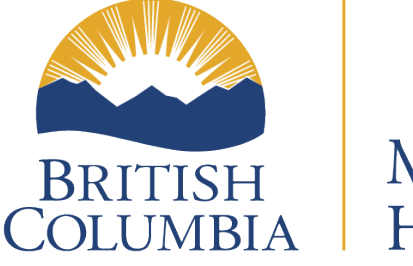

Ministry of Health

## Table of Contents

| Overview of MSP Direct2                                          |
|------------------------------------------------------------------|
| Registering for MSP Direct                                       |
| Business Services4                                               |
| Navigating MSP Direct6                                           |
| Eligibility & PHN:7                                              |
| Coverage Maintenance:10                                          |
| Manage Group Member:12                                           |
| MSP Contracts:13                                                 |
| Help:15                                                          |
| International School Group Administrators17                      |
| Overview17                                                       |
| MSP Group Plan Administration17                                  |
| International Student Health Fee Billing18                       |
| Eligibility for MSP and Required Documentation18                 |
| Enrolling Students using MSP Direct19                            |
| Add Study Permit Holder without PHN:20                           |
| Add Study Permit Holder with PHN:23                              |
| Updating an Address or Student Information24                     |
| Extend Cancel Dates for Students25                               |
| Removing Students from the Group26                               |
| Business Services Not to Use – Negative Impacts and Implications |
| Resources and Contact Information29                              |

# **Overview of MSP Direct**

Medical Services Plan (MSP) Direct is an online business service, authorized by the Ministry of Health, that allows group plan administrators to make adjustments to their group members' accounts. Administrators can add and remove group members (with some exceptions) and their dependents from MSP group accounts and can also quickly retrieve and update group member's or dependent's information. This service reduces administrative costs and processing times to update group member benefits.

MSP group administrators can update MSP accounts online. For example:

- Add and remove group members (Canadian Citizens and Permanent Residents) and their spouse and child(ren), if applicable, from their MSP group accounts
- Retrieve and update the MSP addresses of their group members
- Confirm that the Personal Health Number (PHN) that they have for a person is correct
- Reduce processing times to update group members benefits
- Provide one point for maintenance of MSP group accounts

The MSP Direct platform was upgraded in 2022 to a new software infrastructure. It now reflects current Ministry of Health standards and involved a redesign to use the latest technologies. This has allowed MSP Direct to be more secure, reliable, and easier to use.

This document has been developed as a user guide to help group plan administrators navigate the upgraded version of MSP Direct when managing their group members' accounts. For more information on administering a group plan and group plan procedures, including obtaining information on plan membership and membership changes, please visit: <u>Administering a Group Plan - Province of British Columbia</u> (gov.bc.ca), which contains information for setting up a group plan and a link to the <u>Group</u> <u>Procedure Guide</u>.

# Registering for MSP Direct

To register for MSP Direct, you must first set up an MSP group plan with Health Insurance BC (HIBC). To find out more information about setting up an MSP group plan, please visit: <u>Setting Up a Group Plan - Province of British Columbia (gov.bc.ca)</u>.

Requirements to qualify for MSP Direct:

- Web browsers: most recent versions of Mozilla Firefox, Google Chrome, Apple Safari or Microsoft Edge
- Access from within Canada only:
  - Due to changes in BC legislation, which were a response to the US Patriot Act, we are prohibited from releasing personal information outside of Canada. Therefore, we are unable to set up any new clients outside of Canada with MSP Direct.
- Register for <u>MSP coverage maintenance</u> (MSP Direct) online
- Complete and sign a <u>Confidentiality Undertaking</u>.
- Obtain one of the required government credentials as outlined below

Government Credentials:

| Your Profile                                                    | Supported ID        |
|-----------------------------------------------------------------|---------------------|
| Health Authorities and health care providers or organizations   | Health Authority ID |
| who deliver health services can search for clients' PHNs,       | • IDIR              |
| confirm client eligibility for publicly funded health care, and |                     |
| update person demographics                                      |                     |
| BC Government employees                                         | • IDIR              |
| Contractors and others who work for the BC Government           |                     |
| BC residents who have a valid BC Services Card can create a     | BC Services Card    |
| BC Services Card login                                          |                     |
| Individuals representing a business or organization registered  | Business BCeID      |
| in BC                                                           |                     |

For more information on registering for MSP Direct and credentials, please visit: <u>MSP</u> <u>Direct - Province of British Columbia (gov.bc.ca)</u>

# **Business Services**

The MSP Direct business services enable authorized users to manage their group members' MSP accounts. There are three types of accesses, known as Service Permission Groups (SPG), and the services available depend on the user's assigned SPG. The following is a comprehensive list of all business services available on MSP Direct.

| Business Service        | Purpose                                                       |  |  |  |
|-------------------------|---------------------------------------------------------------|--|--|--|
| PHN Inquiry             | Confirm that an individual's PHN is correct and that they are |  |  |  |
|                         | enrolled in MSP. Up to 10 PHNs can be verified at one time.   |  |  |  |
| PHN Lookup              | Find PHN of group members from their MSP group and            |  |  |  |
|                         | contract numbers.                                             |  |  |  |
| Check Eligibility       | Determine if a person is an MSP beneficiary on a particular   |  |  |  |
|                         | date of service.                                              |  |  |  |
| MSP Coverage Status     | Check if an individual is eligible to have their claim for a  |  |  |  |
| Check                   | health service paid by MSP.                                   |  |  |  |
| Add Group Member        | Add new group member to an MSP group account.                 |  |  |  |
| Add Group Member        | Add a spouse or child to an existing group member's MSP       |  |  |  |
| Dependent               | group account.                                                |  |  |  |
| Cancel Group Member     | Cancel group members from the MSP group account.              |  |  |  |
| Cancel Group Member's   | Cancel a group member's spouse or child from the MSP          |  |  |  |
| Dependent               | group account.                                                |  |  |  |
| Update Group Members    | Update group members' number or department.                   |  |  |  |
| Number and/or           |                                                               |  |  |  |
| Department Number       |                                                               |  |  |  |
| Reinstate Cancelled     | Remove a cancellation date and leave MSP group coverage       |  |  |  |
| Group Coverage          | intact.                                                       |  |  |  |
| Renew Cancelled Group   | Remove a cancellation date and leave MSP group coverage       |  |  |  |
| Coverage                | intact.                                                       |  |  |  |
| Change Effective Date   | Change the coverage effective date of an employee on your     |  |  |  |
|                         | MSP group account.                                            |  |  |  |
| Change Cancel Date      | Change the coverage cancel date of an employee on your        |  |  |  |
|                         | MSP group account.                                            |  |  |  |
| Extend Cancel Date for  | Extend the coverage cancellation date of an international     |  |  |  |
| Study Permit Holder     | student on the MSP group account based on their renewed       |  |  |  |
|                         | study permit.                                                 |  |  |  |
| Add Study Permit Holder | Add international students with valid study permits.          |  |  |  |
| Get Contract Periods    | Retrieve the persons and coverage periods associated with a   |  |  |  |
|                         | group member's MSP contract.                                  |  |  |  |
| Get Group Members       | Retrieve a group member's address to verify it is current and |  |  |  |
| Contract Address        | l correct.                                                    |  |  |  |

| Update Group Members | Update the home or mailing address and/or telephone      |  |
|----------------------|----------------------------------------------------------|--|
| Contract Address     | number of a group member's MSP account.                  |  |
| Contract Inquiry     | View a group member's MSP coverage under your group.     |  |
|                      | This screen returns the demographic and coverage         |  |
|                      | information of every person on the MSP contract, and the |  |
|                      | group member's address, phone number, and any group      |  |
|                      | member or department numbers.                            |  |

## Navigating MSP Direct

Once your application for MSP Direct has been approved and you have obtained the required government login credentials and received confirmation that MSP access has been assigned to your username, you are ready to begin using MSP Direct to manage your group members' MSP accounts. This next section will help you navigate the MSP Direct platform and includes all business services.

To access MSP Direct, please visit: MSP Direct (gov.bc.ca)

| BRITISH MSP Direct (UAT)                                                                                                    |  |  |  |  |  |
|----------------------------------------------------------------------------------------------------|--|--|--|--|--|
| Welcome                                                                                                    |  |  |  |  |  |
| Welcome         MSP Direct Login         What is the new MSP Direct? C         What are new log-in Credentials? C         Transactions in MSP Direct? C         Register for Business BCeD C         Set up the BC Services Card app C         Health Authority 1D         IDIR         Keycloak         BC Services Card         BC Services Card         BC EID Business |  |  |  |  |  |

You will be taken to the MSP Direct login page:

You will select the login credential you provided when setting up MSP Direct.

| Columbia Log in to sfs7.gov.bc.ca   |                             |
|-------------------------------------|-----------------------------|
| Log in with BC <b>e</b> ID          | Need help?                  |
| User ID<br>Use a Business BCeID     | Contact the Deeld Help Desk |
| Password                            |                             |
| Continue                            |                             |
| Forgot your user ID or password?    |                             |
| No account?<br>Register for a BCeID |                             |

Once you have successfully logged in with your credentials, you will be taken to the MSP Direct homepage:

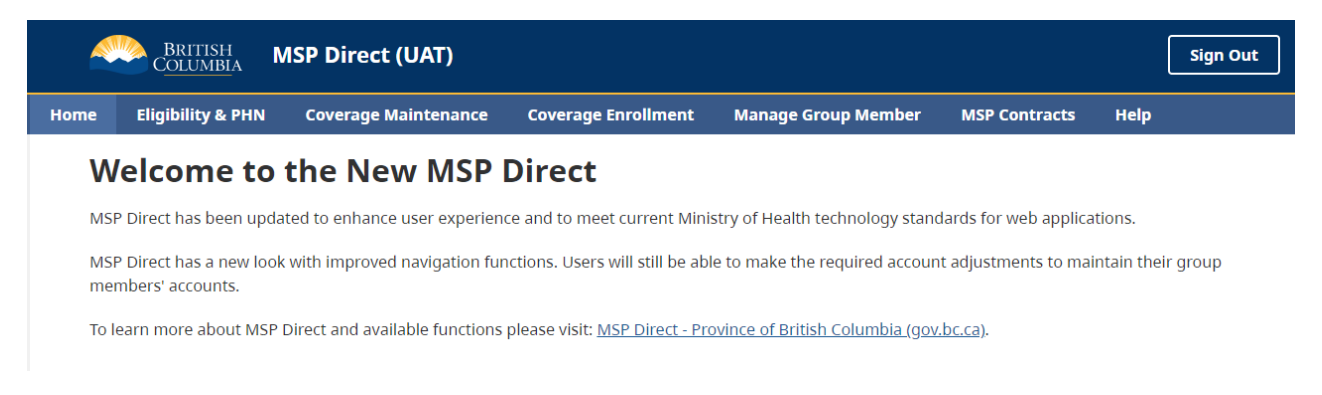

All business services have been grouped under five separate tabs:

- Eligibility & PHN
- Coverage Maintenance
- Coverage Enrollment
- Manage Group Member
- MSP Contracts

When you hover over a tab with your mouse, a dropdown menu of different business services will be provided for you to select. Depending on your assigned SPG, you may not see all five tabs, or all business services listed in this user guide. For example, the *Coverage Enrollment* tab is only available to users who enroll international students onto a school's MSP group account. This process is outlined below in the section on <u>International School Groups.</u>

#### Eligibility & PHN:

Under the *Eligibility & PHN* tab, you will find multiple business services that can be used to determine an individual's eligibility for MSP or to verify information such as name and birthdate:

| BRITISH<br>Columbia M | ISP Direct (UAT)     |                     |                     |               | (    | Sign Out     |
|-----------------------|----------------------|---------------------|---------------------|---------------|------|--------------|
| me Eligibility & PHN  | Coverage Maintenance | Coverage Enrollment | Manage Group Member | MSP Contracts | Help |              |
| Check Eligibility F   | PHN Inquiry PHN Look | up MSP Coverage St  | atus Check          |               |      |              |
| DHN                   |                      |                     |                     |               |      | Instructions |
|                       |                      |                     |                     |               |      |              |
| Date to Check         |                      |                     |                     |               |      |              |
| 20240606              | ×                    |                     |                     |               |      |              |
| Submit                | ear                  |                     |                     |               |      |              |

*Check Eligibility* uses an individual's PHN to determine if they are eligible for MSP on a particular date of service. It will return a "Yes" or "No" for the PHN submitted.

NOTE: Each business service page contains an *Instructions* link in the top right corner, which provides an explanation for how to use the transaction and to indicate if any required documentation should be submitted to HIBC:

|      | BRITISH<br>C <u>olumbi</u> a N | MSP Direct (UAT)     |                     |                     |               | Sign Out     |
|------|--------------------------------|----------------------|---------------------|---------------------|---------------|--------------|
| Home | Eligibility & PHN              | Coverage Maintenance | Coverage Enrollment | Manage Group Member | MSP Contracts | Help         |
|      | Check Eligibility              | PHN Inquiry PHN Look | up MSP Coverage St  | atus Check          |               |              |
| РН   | N                              |                      |                     |                     |               | Instructions |
|      |                                |                      |                     |                     |               |              |
| Dat  | te to Check                    |                      |                     |                     |               |              |
| Ē    | 20240606                       | ×                    |                     |                     |               |              |
|      | Submit Cl                      | lear                 |                     |                     |               |              |

*PHN Inquiry* uses an individual's PHN to verify their name, birthdate, or gender, and to check their eligibility for MSP coverage. Up to 10 PHNs can be verified at once:

| BRITISH<br>COLUMBIA MSP Direct (UAT)                                                                   | Sign Out     |
|----------------------------------------------------------------------------------------------------|--------------|
| Home Eligibility & PHN Coverage Maintenance Coverage Enrollment Manage Group Member MSP Contracts Help |              |
| Check Eligibility PHN Inquiry PHN Lookup MSP Coverage Status Check                                     |              |
| Enter 1 or more PHNs                                                                                   | Instructions |
|                                                                                                    |              |
| 2 7                                                                                                    |              |
| 3 8                                                                                                    |              |
| 4 9                                                                                                    |              |
| 5 10                                                                                                   |              |
| Submit Clear                                                                                           |              |

*PHN Lookup* allows you to find an individual's PHN, using their group number and MSP contract number. The MSP contract number can be found on the MSP monthly Group Account Maintenance Confirmation letter and the Group Account Coverage Summary letter (listed as "Account Number"):

| British<br>Columbia   | MSP Direct (UAT)       |                     |                     |               |      | Sign Out     |
|-----------------------|------------------------|---------------------|---------------------|---------------|------|--------------|
| Home Eligibility & PH | N Coverage Maintenance | Coverage Enrollment | Manage Group Member | MSP Contracts | Help |              |
| Check Eligibility     | PHN Inquiry PHN Lo     | okup MSP Coverage S | tatus Check         |               |      |              |
| Group Number          |                        |                     |                     |               |      | Instructions |
|                       |                        |                     |                     |               |      |              |
| MSP Contract Numbe    | er                     |                     |                     |               |      |              |
|                       |                        |                     |                     |               |      |              |
| Submit                | Clear                  |                     |                     |               |      |              |

The *MSP Coverage Status Check* can be used to check if an individual is eligible to have their claim for a health service paid by MSP. This business service is primarily used by Health Authorities and provides the same functionality as the MSP Teleplan system and Claims IVR:

| e Eligibility & PHN      | Coverage Maintenance | Coverage Enrollment | Manage Group Member | MSP Contracts | Help      |
|--------------------------|----------------------|---------------------|---------------------|---------------|-----------|
| Check Eligibility        | PHN Inquiry PHN Look | MSP Coverage St     | atus Check          |               |           |
| PHN 🚱                    |                      |                     |                     |               | <u>In</u> |
| _                        |                      |                     |                     |               |           |
| Date Of Birth            |                      |                     |                     |               |           |
| T YYYYMMDD               |                      |                     |                     |               |           |
| Date Of Service 🚱        |                      |                     |                     |               |           |
| 🛱 20240606               | ×                    |                     |                     |               |           |
| Patient Status Request 🚱 | •                    |                     |                     |               |           |
| Check for Subsidy Insu   | ired Service         |                     |                     |               |           |
| Check for Last Eve Exa   | m                    |                     |                     |               |           |

#### Coverage Maintenance:

The business services found under *Coverage Maintenance* relate to reinstating or renewing previously cancelled group coverage and adjusting group coverage dates:

| BRITISH MSP Direct (UAT)                                                                                                    | Sign Out                                                 |
|----------------------------------------------------------------------------------------------------|----------------------------------------------------------|
| me Eligibility & PHN Coverage Maintenance Coverage Enrollment                                                                    | Manage Group Member MSP Contracts Help                   |
| Reinstate OverAge Dependent     Renew Cancelled Group Coverage       Change Cancel Date     Extend Cancel Date for Permit Holder | Reinstate Cancelled Group Coverage Change Effective Date |
| Group Number                                                                                                    | Instructions                                             |
|                                                                                                    |                                                          |
| PHN                                                                                                    |                                                          |
| New Coverage Effective Date                                                                                                    |                                                          |
| ☐ 20240601 ×                                                                                                    |                                                          |
| Submit Clear                                                                                                    |                                                          |

*Reinstate OverAge Dependent* can be used to reinstate an overage dependent, also known as a Dependent Post-Secondary Student, to a group account. If you do not know the PHN, you can use the PHN lookup screen:

| Eligibility & PHN Coverage Maintenance Coverage Enrollment Manage Group Member MSP Contracts Help     Reinstate OverAge Dependent Renew Cancelled Group Coverage Reinstate Cancelled Group Coverage Change Effective Date   Change Cancel Date Extend Cancel Date for Permit Holder Instru   Group Number | BRITISH<br>Columbia        | ISP Direct (UAT)             |                     |                              |               | Sign Out          |
|----------------------------------------------------------------------------------------------------|----------------------------|------------------------------|---------------------|------------------------------|---------------|-------------------|
| Reinstate OverAge Dependent Renew Cancelled Group Coverage Reinstate Cancelled Group Coverage Change Effective Date                                                                                                    | ne Eligibility & PHN       | Coverage Maintenance         | Coverage Enrollment | Manage Group Member          | MSP Contracts | Help              |
| Change Cancel Date                                                                                                    | Reinstate OverAge De       | pendent Renew Cance          | lled Group Coverage | Reinstate Cancelled Group Co | overage Chan  | ge Effective Date |
| Group Number                                                                                                    | Change Cancel Date         | Extend Cancel Date for       | Permit Holder       |                              |               |                   |
| Group Number                                                                                                    |                            |                              |                     |                              |               | Instruction       |
| PHN   Dependent's PHN   Dependent's Birth Date   YYYYMMDDD   Is this Dependent attending a Canadian Educational Institution?     Yes   No   If Yes, enter the expected date studies in Canada will be completed student End Date     YYYYMM     YYYYMM     Submit                                         | Group Number               | ]                            |                     |                              |               |                   |
| PHN  Dependent's PHN  Dependent's Birth Date  YYYYMMDD  Is this Dependent attending a Canadian Educational Institution? Yes  Yes No  If Yes, enter the expected date studies in Canada will be completed Student End Date ?  YYYYMM  Clear                                                                |                            |                              |                     |                              |               |                   |
| Dependent's PHN Dependent's Birth Date YYYYMMDD Its this Dependent attending a Canadian Educational Institution?  Yes No If Yes, enter the expected date studies in Canada will be completed Student End Date                                                                                             | PHN                        |                              |                     |                              |               |                   |
| Dependent's PHN  Dependent's Birth Date  YYYYMMDD  Its this Dependent attending a Canadian Educational Institution?  Yes  No  If Yes, enter the expected date studies in Canada will be completed Student End Date  YYYYMM  Clear                                                                         |                            |                              |                     |                              |               |                   |
| Dependent's Birth Date   YYYYMMDD  Is this Dependent attending a Canadian Educational Institution?  Yes  Yes No If Yes, enter the expected date studies in Canada will be completed Student End Date  YYYYMM   Submit Clear                                                                               | Dependent's PHN            |                              |                     |                              |               |                   |
| Dependent's Birth Date   YYYYMMDD  Is this Dependent attending a Canadian Educational Institution?  Yes  No  If Yes, enter the expected date studies in Canada will be completed Student End Date  YYYYMM  Submit Clear                                                                                   |                            |                              |                     |                              |               |                   |
| Dependent's Birth Date     YYYYMMDDD  Is this Dependent attending a Canadian Educational Institution?   Yes  Yes No  If Yes, enter the expected date studies in Canada will be completed Student End Date   YYYYMM    Submit Clear                                                                        |                            |                              |                     |                              |               |                   |
|                                                                                                    | Dependent's Birth Date     |                              |                     |                              |               |                   |
| Is this Dependent attending a Canadian Educational Institution?<br>O Yes<br>O No<br>If Yes, enter the expected date studies in Canada will be completed<br>Student End Date<br>YYYYYMM<br>Clear                                                                                                    | 🛱 YYYYMMDD                 |                              |                     |                              |               |                   |
| Yes  No  If Yes, enter the expected date studies in Canada will be completed  Student End Date  YYYYMM  Submit Clear                                                                                                    | Is this Dependent attend   | ing a Canadian Educational   | Institution? 😧      |                              |               |                   |
| No         If Yes, enter the expected date studies in Canada will be completed         Student End Date <b>@</b> YYYYMM         Clear                                                                                                    | ○ Yes                      |                              |                     |                              |               |                   |
| If Yes, enter the expected date studies in Canada will be completed Student End Date  YYYYMM  Submit Clear                                                                                                    | O No                       |                              |                     |                              |               |                   |
| Student End Date 🚱                                                                                                    | If Yes, enter the expected | d date studies in Canada wil | l be completed      |                              |               |                   |
| YYYYMM  Submit Clear                                                                                                    | Student End Date 😧         |                              |                     |                              |               |                   |
| Submit Clear                                                                                                    | 🛱 YYYYMM                   |                              |                     |                              |               |                   |
| Submit Clear                                                                                                    |                            |                              |                     |                              |               |                   |
|                                                                                                    | Submit Cl                  | ear                          |                     |                              |               |                   |

*Renew Cancelled Group Coverage* allows you to renew a cancelled group member on your MSP group account. Dependents that were cancelled on the same date as the group member will be automatically renewed along with the group member. *Reinstate Cancelled Group Coverage* allows you to reinstate a group member and any dependents with the same cancellation date on your MSP group account:

| 4    | BRITISH<br>C <u>olumbi</u> a               | MSP Direct (UAT)                               |                                       |                              |                       | Sign Out         |
|------|--------------------------------------------|------------------------------------------------|---------------------------------------|------------------------------|-----------------------|------------------|
| Home | Eligibility & PHN                          | Coverage Maintenance                           | Coverage Enrollment                   | Manage Group Member          | MSP Contracts         | Help             |
|      | Reinstate OverAge Do<br>Change Cancel Date | ependent Renew Cance<br>Extend Cancel Date for | elled Group Coverage<br>Permit Holder | Reinstate Cancelled Group Co | overage Chan <u>c</u> | e Effective Date |
| Gr   | oup Number                                 |                                                |                                       |                              |                       | Instructions     |
| PH   | IN                                         |                                                |                                       |                              |                       |                  |
| Ne   | ew Coverage Effective                      | Date                                           |                                       |                              |                       |                  |
|      | Submit C                                   | lear                                           |                                       |                              |                       |                  |

*Change Effective Date* and *Change Cancel Date* can be used to change the coverage effective date, and the coverage cancel date of an employee on your MSP group account. These transactions should only be used to change or cancel the date of coverage for a Canadian Citizen or Permanent Resident on your MSP group account. They must not be used to change or cancel the coverage date for any temporary document holder, such as an international student with a study permit on a school's MSP group account, as it will impact the student's MSP coverage:

|      | Eligibility & PHN     | Coverage Maintenance | e Coverage Enrollment | Manage Group Member          | MSP Contracts | Help              |
|------|-----------------------|----------------------|-----------------------|------------------------------|---------------|-------------------|
| R    | einstate OverAge De   | pendent Renew Car    | celled Group Coverage | Reinstate Cancelled Group Co | overage Chan  | ge Effective Date |
| C    | hange Cancel Date     | Extend Cancel Date f | or Permit Holder      |                              |               |                   |
|      |                       |                      |                       |                              |               | Instr             |
| Gro  | up Number             |                      |                       |                              |               |                   |
|      |                       |                      |                       |                              |               |                   |
| PHN  | J                     |                      |                       |                              |               |                   |
|      |                       |                      |                       |                              |               |                   |
|      | ting Coverage Effecti | ve Date              |                       |                              |               |                   |
| Exis | 5 5                   |                      |                       |                              |               |                   |
| Exis | YYYYMMDD              |                      |                       |                              |               |                   |
| Exis | YYYYMMDD              |                      |                       |                              |               |                   |

*Extend Cancel Date for Permit Holder* can only be used by group plan administrators who administer school group accounts for international students; therefore, it will be outlined with the *Coverage Enrollment* tab in the <u>International School Group section</u> of the user guide.

#### Manage Group Member:

The *Manage Group Member* tab primarily contains business services for adding or cancelling a group member and their dependents from your MSP group account:

| COLUMBIA         | ISP Direct (UAT)            | nrollment Manage  | Group Member    | MSP Contracts | Sig       |
|------------------|-----------------------------|-------------------|-----------------|---------------|-----------|
| Add Group Member | Add Dependent Update Number | and/or Department | Cancel Group Me | mber Cancel   | Dependent |
| Group Number     | Coverage Effective Date 🕑   |                   |                 |               | Insi      |
|                  |                             |                   |                 |               |           |

*Add Group Member* and *Add Dependent* can be used to add a group member and their dependents (if applicable) to your MSP group account. There is an option to add a dependent at the same time you are adding the group members, or they can be added separately later:

| BRITISH COLUMBIA      | ISP Direct (UAT)     |                          |            |               |               | Sign O       |
|-----------------------|----------------------|--------------------------|------------|---------------|---------------|--------------|
| ne Eligibility & PHN  | Coverage Maintenance | Coverage Enrollment      | Manage Gro | up Member     | MSP Contracts | Help         |
| Add Group Member      | Add Dependent Up     | odate Number and/or Depa | rtment C   | ancel Group M | ember Cance   | el Dependent |
| Group Number          | Coverage Effec       | tive Date 🕢              |            |               |               | Instruc      |
| Group Member's PHN    |                      |                          |            |               |               |              |
| Group Member Number ( | Optional)            |                          |            |               |               |              |
| Department Number (Op | itional)             |                          |            |               |               |              |
| Telephone (Optional)  |                      |                          |            |               |               |              |
| 1234567890            |                      |                          |            |               |               |              |
| Home Address Line 1   |                      |                          |            |               |               |              |
| Line 2 (Optional)     |                      |                          |            |               |               |              |
| Line 3 (Optional)     |                      |                          |            |               |               |              |
| Line 4 (Optional)     |                      |                          |            |               |               |              |
| Postal Code           |                      |                          |            |               |               |              |

*Update Number and/or Department* can be used to add, change or delete the group member number or department number for a group member:

| BRITISH<br>C <u>olumbi</u> a | /ISP Direct (UAT)    |                           |                        |               | Sign Out            |
|------------------------------|----------------------|---------------------------|------------------------|---------------|---------------------|
| Home Eligibility & PHN       | Coverage Maintenance | Coverage Enrollment       | Manage Group Member    | MSP Contracts | Help                |
| Add Group Member             | Add Dependent        | Jpdate Number and/or Depa | artment Cancel Group I | Member Cancel | Dependent           |
| Group Number                 |                      |                           |                        |               | <u>Instructions</u> |
|                              |                      |                           |                        |               |                     |
| Group Member's PHN           |                      |                           |                        |               |                     |
|                              |                      |                           |                        |               |                     |
| Group Member Number          |                      |                           |                        |               |                     |
| Department Number            |                      |                           |                        |               |                     |
|                              |                      |                           |                        |               |                     |
| Submit                       | ear                  |                           |                        |               |                     |

*Cancel Group Member* and *Cancel Dependent* can be used to initiate the cancellation of a group member and/or their dependent from your MSP group account. Please note that any dependents will be automatically cancelled with the group member:

| BRITISH<br>COLUMB  | MSP Direct (UAT)      |                           |                        |                 | Sign Out            |
|--------------------|-----------------------|---------------------------|------------------------|-----------------|---------------------|
| Home Eligibility & | PHN Coverage Maintena | nce Coverage Enrollment   | Manage Group Member    | MSP Contracts   | Help                |
| Add Group Me       | mber Add Dependent    | Update Number and/or Depa | artment Cancel Group N | Aember Cancel D | Dependent           |
| Crown Number       |                       |                           |                        |                 | <u>Instructions</u> |
| Group Number       |                       |                           |                        |                 |                     |
| Group Member's     | PHN                   |                           |                        |                 |                     |
| Coverage Cancel    | Date 😧                |                           |                        |                 |                     |
| 🛱 YYYY-MM          |                       |                           |                        |                 |                     |
| Cancel Reason      |                       |                           |                        |                 |                     |
|                    | ~                     |                           |                        |                 |                     |
| Submit             | Clear                 |                           |                        |                 |                     |

#### MSP Contracts:

Under *MSP Contracts* you will find services that allow you to look up a group member's MSP coverage periods and contact information:

| <b></b> | BRITISH<br>C <u>OLUMBIA</u> M | SP Direct (UAT)      |                      |                         |               |      | Sign Out            |
|---------|-------------------------------|----------------------|----------------------|-------------------------|---------------|------|---------------------|
| Home    | Eligibility & PHN             | Coverage Maintenance | Coverage Enrollment  | Manage Group Member     | MSP Contracts | Help |                     |
| G       | iet Contract Periods          | Contract Inquiry     | Get Contract Address | Update Contract Address |               |      |                     |
| РНГ     | N                             |                      |                      |                         |               |      | <u>Instructions</u> |
|         | Submit Cle                    | ear                  |                      |                         |               |      |                     |

*Get Contract Periods* can be used to retrieve the coverage periods associated with a group member's MSP contract, such as start and end dates on your MSP group account and which dependents are covered:

| ~    | British<br>C <u>olumbi</u> a M | SP Direct (UAT)      |                      |                         |               | (    | Sign Out     |
|------|--------------------------------|----------------------|----------------------|-------------------------|---------------|------|--------------|
| Home | Eligibility & PHN              | Coverage Maintenance | Coverage Enrollment  | Manage Group Member     | MSP Contracts | Help |              |
| G    | iet Contract Periods           | Contract Inquiry     | Get Contract Address | Update Contract Address |               |      |              |
| PHN  | J                              |                      |                      |                         |               |      | Instructions |
|      | Submit                         | ear                  |                      |                         |               |      |              |

*Contract Inquiry* can be used to view a group member's MSP coverage under your group. This transaction will provide demographic and coverage information of every person on the MSP contract and the group member's contact information:

|      | British<br>C <u>olumbi</u> a M | ISP Direct (UAT)     |                      |                         |               |      | Sign Out            |
|------|--------------------------------|----------------------|----------------------|-------------------------|---------------|------|---------------------|
| Home | Eligibility & PHN              | Coverage Maintenance | Coverage Enrollment  | Manage Group Member     | MSP Contracts | Help |                     |
|      | Get Contract Periods           | Contract Inquiry     | Get Contract Address | Update Contract Address |               |      |                     |
| Gr   | roup Number                    |                      |                      |                         |               |      | <u>Instructions</u> |
|      |                                |                      |                      |                         |               |      |                     |
| PH   | HN                             |                      |                      |                         |               |      |                     |
|      | Submit Cle                     | ear                  |                      |                         |               |      |                     |

*Get Contract Address* can be used to retrieve the address and telephone number recorded by MSP for a group member:

|          | BRITISH M            | SP Direct (UAT)      |                      |                         |               | (    | Sign Out     |
|----------|----------------------|----------------------|----------------------|-------------------------|---------------|------|--------------|
| Home     | Eligibility & PHN    | Coverage Maintenance | Coverage Enrollment  | Manage Group Member     | MSP Contracts | Help |              |
|          | Get Contract Periods | Contract Inquiry     | Get Contract Address | Update Contract Address |               |      |              |
| <u> </u> | our Number           |                      |                      |                         |               |      | Instructions |
|          | oup Number           |                      |                      |                         |               |      |              |
| РН       | IN                   |                      |                      |                         |               |      |              |
|          |                      |                      |                      |                         |               |      |              |
|          | Submit Cle           | ar                   |                      |                         |               |      |              |

*Update Contract Address* can be used to update the home or mailing address and/or telephone number recorded by MSP for a group member:

| BRITISH<br>C <u>OLUMBI</u> A N | /ISP Direct (UAT)    |                      |                         |               |      | Sign Ou  |
|--------------------------------|----------------------|----------------------|-------------------------|---------------|------|----------|
| ne Eligibility & PHN           | Coverage Maintenance | Coverage Enrollment  | Manage Group Member     | MSP Contracts | Help |          |
| Get Contract Periods           | Contract Inquiry     | Get Contract Address | Update Contract Address |               |      |          |
| Group Number                   |                      |                      |                         |               |      | Instruct |
|                                |                      |                      |                         |               |      |          |
| PHN                            |                      |                      |                         |               |      |          |
|                                |                      |                      |                         |               |      |          |
| Telephone (Optional)           |                      |                      |                         |               |      |          |
| 1234567890                     |                      |                      |                         |               |      |          |
| Home Address Line 1            |                      |                      |                         |               |      |          |
|                                |                      |                      |                         |               |      |          |
| Line 2 (Optional)              |                      |                      |                         |               |      |          |
|                                |                      |                      |                         |               |      |          |
| Line 3 (Optional)              |                      |                      |                         |               |      |          |
|                                |                      |                      |                         |               |      |          |
| Line 4 (Optional)              |                      |                      |                         |               |      |          |
|                                |                      |                      |                         |               |      |          |
| Postal Code                    |                      |                      |                         |               |      |          |
|                                |                      |                      |                         |               |      |          |

#### Help:

The *Help* tab contains general information regarding help with MSP Direct, including contact information for support:

| ne Eligibility & PH                    | IN Coverage Maintenance             | Coverage Enrollment             | Manage Group Member              | MSP Contracts          | lelp |
|----------------------------------------|-------------------------------------|---------------------------------|----------------------------------|------------------------|------|
| General H                              | elp with MSP Di                     | rect                            |                                  |                        |      |
| Using the Nav                          | /igation Menu                       |                                 |                                  |                        |      |
| The navigation bar to                  | wards the top of the screen displa  | ays categories of available bu  | siness services.                 |                        |      |
| • Hovering over a ca                   | tegory will display a dropdown of   | the services available in that  | category.                        |                        |      |
| • Selecting a service                  | from the dropdown will take you     | to a page where you can the     | n run a transaction associated v | vith that service.     |      |
| Bulletins                              |                                     |                                 |                                  |                        |      |
| Administrators may p                   | ost bulletins on the Home page t    | o communicate important in      | ormation regarding the MSP D     | irect application.     |      |
| • This page may be u                   | updated at any time with a new bu   | ulletin. Users are encouraged   | to regularly review the Home p   | age for new bulletins. |      |
| <ul> <li>MSP Direct has sev</li> </ul> | eral different kinds of users; a bu | lletin may be relevant to all u | sers or specific user communiti  | es.                    |      |
| Support                                |                                     |                                 |                                  |                        |      |
| If you have questions                  | about using MSP Direct, contact     | Health Insurance BC.            |                                  |                        |      |
| (604) 683-7520 (Lower                  | r Mainland)                         |                                 |                                  |                        |      |
| 1-877-955-5656 (Elsev                  | vhere in B.C.)                      |                                 |                                  |                        |      |
|                                        |                                     |                                 |                                  |                        |      |

This preceding section of the user guide has outlined the tabs and business services that are used primarily by group administrators in Health Authorities, businesses and organizations. The next section of the user guide will provide information for group administrators using MSP Direct to manage international students on their group accounts.

# International School Group Administrators

### Overview

Enrollment in MSP is mandatory for all eligible BC residents. Applications for enrollment are required for new and returning residents. An individual's eligibility will be validated based on the information entered through MSP Direct or submitted on the application form, information provided on the attached supporting documents, and information previously entered in the system.

International school group administrators are distinct from other group plan administrators in that they can enroll eligible study permit holders without a PHN into MSP using MSP Direct. This section will provide information and guidance to international school group administrators for enrolling study permit holders, including when documentation must be mailed or faxed to HIBC.

For the purposes of this user guide the term "student" refers to a member on your group account that may have a temporary immigration status of student. Wherever possible, more definitive terms are used such as "study permit holder" or "permit holder".

## MSP Group Plan Administration

HIBC is responsible for transmitting the information submitted by group administrators regarding group members who are eligible for the International Student Health Fee (ISHF) to Revenue Services of BC (RSBC). RSBC issues invoices based on the MSP coverage information.

Group plan administrators are responsible for notifying HIBC of any changes to those covered under their group plan (e.g., status updates, permanent moves, etc.) and HIBC assumes no responsibility for the failure of the administrator to do so. Reconciliation of group membership is the sole responsibility of the group administrator.

Retroactive cancellations are allowed up to a maximum of two months including the current month, referred to as the two-month rule. For example, if a cancellation request is received during December, groups can ask for cancellation retroactive to October 31.

Group administrators will receive a Group Account Maintenance Confirmation letter to identify any coverage adjustments made to the group account. If requested, a Group Account Summary letter with a list of all active group members can be sent monthly. To receive or stop receiving this letter, submit a request on company letterhead by mail or fax to HIBC. For more information on administering a group plan and group plan procedures, please visit: <u>Administering a Group Plan - Province of British Columbia (gov.bc.ca</u>). This page contains information for setting up a group plan and a link to the <u>Group Procedure Guide</u>.

## International Student Health Fee Billing

ISHF is a monthly fee charged to international students studying on a valid study permit (K-12 and post-secondary) for at least six months of the year. This payment ensures international students contribute to, and benefit from, BC's health care coverage. The health fee of \$75/month is invoiced by RSBC to individual students who are enrolled in MSP and possess a valid study permit. For more information on the IHSF, please visit: Health fee for international students - Province of British Columbia (gov.bc.ca).

International school group administrators can ensure invoices arrive at their school if they use the school's address for the student's mailing address. If the mailing address is updated to another address, the invoice will no longer come to the school.

## Eligibility for MSP and Required Documentation

Please use the following information regarding eligibility and documentation to determine if the individual meets the residency requirements under the *Medicare Protection Act.* 

#### Eligibility

To be eligible for MSP coverage, the applicant must:

- Reside in BC with an approved temporary immigration permit (e.g., study permit) that is valid for at least 6 months\*
- Make their home in BC
- Be physically present in BC at least six months in a calendar year
- Be physically present in BC when their application is submitted or processed in MSP Direct

\*A child with a visitor permit may be eligible for coverage but cannot be enrolled through MSP Direct. Please submit the application to HIBC by mail or fax.

#### **Required Documentation**

Individuals with temporary immigration status are required to provide a copy of their immigration document issued by Immigration Refugee and Citizenship Canada (IRCC). Documents include, but are not limited to, the following visa and immigration types:

| Visa Types (for temporary permit holders) |                                                                   |  |  |  |  |  |  |
|-------------------------------------------|-------------------------------------------------------------------|--|--|--|--|--|--|
| Study permit                              | International school group administrators are required to         |  |  |  |  |  |  |
|                                           | mail/fax a copy of the study permit to HIBC. Please indicate      |  |  |  |  |  |  |
|                                           | that the documents are for "File room only" (FRO)                 |  |  |  |  |  |  |
| All other IRCC issued                     | International school group administrators are required to         |  |  |  |  |  |  |
| temporary resident                        | complete and mail or fax in a <u>MSP Application for Group</u>    |  |  |  |  |  |  |
| documents, e.g. visitor                   | Enrolment to HIBC, include a copy of the temporary document       |  |  |  |  |  |  |
| permit or work permit                     | and HIBC will determine their eligibility. <b>*Do not use MSP</b> |  |  |  |  |  |  |
|                                           | Direct to enroll individuals with these types of temporary        |  |  |  |  |  |  |
|                                           | documents.*                                                       |  |  |  |  |  |  |

## Enrolling Students using MSP Direct

As an MSP group registered with MSP Direct, international school group administrators can enroll study permit holders directly onto their group account via MSP Direct.

Individuals who are Canadian Citizens or Permanent Residents and new to BC (no active MSP coverage), or with a temporary immigration status other than a study permit, cannot be enrolled onto a school group account via MSP Direct. These applications must be mailed or faxed into HIBC. Please have the student complete an <u>MSP Application for</u> <u>Group Enrolment form and</u> include a copy of each member's temporary permit issued by IRCC or a copy of the ID page from their Canadian passport or both sides of their Canadian citizenship card or Permanent Resident card.

You can enroll study permit holders using the business services found under the *Coverage Enrollment* tab:

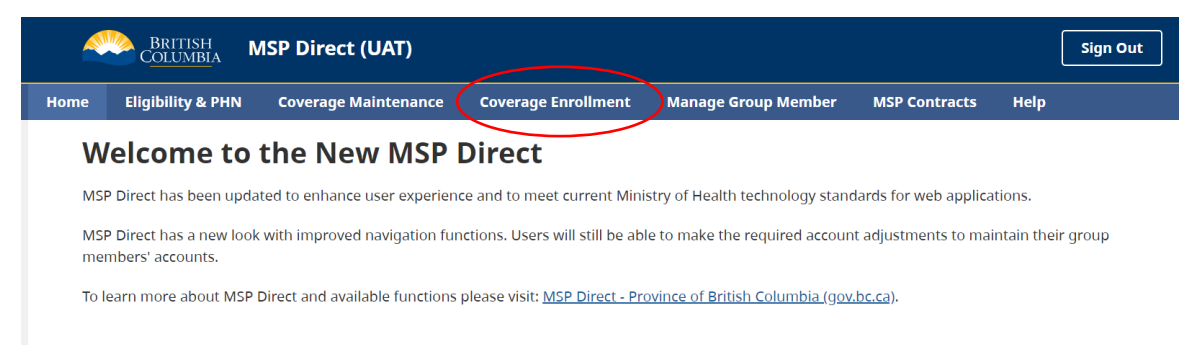

There are two business services to choose from to enroll a study permit holder, *Add Study Permit Holder without PHN* and *Add Study Permit Holder with PHN*. If you are enrolling a study permit holder who is new to BC, or if you do not know their PHN, you can select *Add Study Permit Holder without PHN*. You will see this screen:

| British<br>C <u>olumbi</u> a N | /ISP Direct (Test)    |                           |                     |               |      | Sign Out     |
|--------------------------------|-----------------------|---------------------------|---------------------|---------------|------|--------------|
| lome Eligibility & PHN         | Coverage Maintenance  | Coverage Enrollment       | Manage Group Member | MSP Contracts | Help |              |
| Add Study Permit Holo          | der without PHN Add S | tudy Permit Holder with P | HN                  |               |      |              |
| Surname                        |                       |                           |                     |               |      | Instructions |
|                                |                       |                           |                     |               |      |              |
| First Name                     |                       |                           |                     |               |      |              |
|                                |                       |                           |                     |               |      |              |
| Second Name (Optional)         |                       |                           |                     |               |      |              |
|                                |                       |                           |                     |               |      |              |
| Date of Birth                  |                       |                           |                     |               |      |              |
| THYYYMMDD                      |                       |                           |                     |               |      |              |
| Gender 😧                       |                       |                           |                     |               |      |              |
| Ом                             |                       |                           |                     |               |      |              |
| O U                            |                       |                           |                     |               |      |              |
| Submit                         | ear                   |                           |                     |               |      |              |

The purpose of this screen is to search the Health Registry database to determine if the study permit holder already has a PHN. Enter their surname, first name, second name (optional), date of birth, and gender. This information must match the study permit provided.

Once you select submit, the screen will return a list of people whose personal information matches or is similar to the search criteria. If the student's PHN is located, click "Add" on the right and you will be directed to add a study permit holder with their PHN and to fill out the required information (see below). If no matches are found based on the search criteria, you can select "Create New PHN" to enroll the study permit holder.

#### Add Study Permit Holder without PHN:

After clicking "Create, New PHN," you will see this screen:

| me Eligibility & PHN                                                                                                    | Coverage Maintena | ance  | Coverage Enrollment           | Manage Group M | /lember | MSP Contracts | Help |    |
|----------------------------------------------------------------------------------------------------|-------------------|-------|-------------------------------|----------------|---------|---------------|------|----|
| Add Study Permit Holder                                                                                                    | without PHN       | Ado   | d Study Permit Holder with PH | IN             |         |               |      |    |
|                                                                                                    |                   |       |                               |                |         |               |      | In |
| Group Number                                                                                                    |                   |       | Immigration Code              |                | r       |               |      |    |
|                                                                                                    |                   |       | Select                        | •              | J       |               |      |    |
| Group Member Number (O                                                                                                    | ptional)          | _     | Permit Issue Date             |                | h       |               |      |    |
|                                                                                                    |                   |       | E YYYYMMDD                    |                |         |               |      |    |
| Department Number (Opti                                                                                                    | onal)             |       | Permit Expiry Date            |                | ſ       |               |      |    |
|                                                                                                    |                   |       |                               |                | J       |               |      |    |
| Surname                                                                                                    |                   |       | Residence Date                |                | ٦       |               |      |    |
|                                                                                                    |                   |       |                               |                | J       |               |      |    |
| First Name                                                                                                    |                   | _     |                               |                |         |               |      |    |
|                                                                                                    |                   |       |                               |                |         |               |      |    |
| Second Name                                                                                                    |                   |       |                               |                |         |               |      |    |
|                                                                                                    |                   |       |                               |                |         |               |      |    |
| Gender 🚱                                                                                                    |                   |       |                               |                |         |               |      |    |
| O F                                                                                                    |                   |       |                               |                |         |               |      |    |
| ΟU                                                                                                    |                   |       |                               |                |         |               |      |    |
| Date Of Birth                                                                                                    |                   |       | Coverage Effective Date       | ~              | ſ       |               |      |    |
| 20010101                                                                                                    | ×                 |       | 20250201                      | X              | J       |               |      |    |
| Telephone (Optional)                                                                                                    |                   | _     | Coverage Cancellation Date    |                | -       |               |      |    |
|                                                                                                    |                   |       |                               |                |         |               |      |    |
| Home Address Line 1                                                                                                    |                   |       | Ë YYYYMMDD                    |                |         |               |      |    |
| Home Address Line 1 Line 2 (Optional) Line 3 (Optional) City                                                                                                    |                   |       | YYYYMMDD                      |                |         |               |      |    |
| Home Address Line 1 Line 2 (Optional) Line 3 (Optional) City                                                                                                    |                   |       | Province Select               |                |         |               |      |    |
| Home Address Line 1 Line 2 (Optional) Line 3 (Optional) City Postal Code                                                                                                    |                   |       | Province<br>Select            | ~              |         |               |      |    |
| Home Address Line 1 Line 2 (Optional) Line 3 (Optional) City Postal Code                                                                                                    |                   |       | Province Select               | ~              |         |               |      |    |
| Home Address Line 1 Line 2 (Optional) Line 3 (Optional) City Postal Code                                                                                                    |                   |       | Province Select               | ~              |         |               |      |    |
| Home Address Line 1 Line 2 (Optional) Line 3 (Optional) City Postal Code Mailing Address (if different from                                                                                                    | n home address)   |       | Province Select               |                |         |               |      |    |
| Home Address Line 1 Line 2 (Optional) Line 3 (Optional) City Postal Code Mailing Address (if different from                                                                                                    | n home address)   |       | Province Select               | ~              |         |               |      |    |
| Home Address Line 1 Line 2 (Optional) Line 3 (Optional) City Postal Code Line 2 (Optional) Line 2 (Optional)                                                                                                    | n home address)   |       | Province Select               | `              |         |               |      |    |
| Home Address Line 1 Line 2 (Optional) Line 3 (Optional) City Postal Code Line 2 (Optional) Line 2 (Optional) Line 3 (Optional) Line 3 (Optional)                                                                                                    | n home address)   |       | Province<br>Select            |                |         |               |      |    |
| Home Address Line 1 Line 2 (Optional) Line 3 (Optional) City Postal Code Line 2 (Optional) Line 2 (Optional) Line 2 (Optional) Line 3 (Optional)                                                                                                    | n home address)   |       | Province Select               |                |         |               |      |    |
| Home Address Line 1 Line 2 (Optional) Line 3 (Optional) City Postal Code Line 2 (Optional) Line 2 (Optional) Line 2 (Optional) Line 3 (Optional) Line 3 (Optional) Line 3 (Optional) Line 3 (Optional)                                                                                           | n home address)   |       | Province Select               | `              |         |               |      |    |
| Home Address Line 1 Line 2 (Optional) City Postal Code Line 3 (Optional) Line 3 (Optional) Line 2 (Optional) Line 3 (Optional) Line 3 (Optional) City Line 3 (Optional) City Line 3 (Optional)                                                                                                   | n home address)   | vince | Province Select               | · ·            |         |               |      |    |
| Home Address Line 1 Line 2 (Optional) Line 3 (Optional) City Postal Code Line 2 (Optional) Line 3 (Optional) Line 3 (Optional) Line 3 (Optional) Line 3 (Optional) City Postal Code                                                                                                    | n home address)   | vince | Province Select               |                |         |               |      |    |
| Home Address Line 1 Line 2 (Optional) Line 3 (Optional) City Postal Code Line 2 (Optional) Line 2 (Optional) Line 3 (Optional) Line 3 (Optional) Line 3 (Optional) Line 3 (Optional) Line 3 (Optional) Line 3 (Optional) Line 3 (Optional) Line 3 (Optional) Line 3 (Optional) Line 3 (Optional) | n home address)   | vince | Province Select               | · · ·          |         |               |      |    |
| Home Address Line 1 Line 2 (Optional) City Postal Code Line 3 (Optional) Line 3 (Optional) Line 3 (Optional) Line 3 (Optional) Line 3 (Optional) Line 3 (Optional) Line 3 (Optional) Line 3 (Optional) City City City City City City City City                                                   | n home address)   | vince | Province Select               | · ·            |         |               |      |    |
| Home Address Line 1 Line 2 (Optional) City Postal Code Line 3 (Optional) Line 3 (Optional) City Line 2 (Optional) City Line 3 (Optional) City Select Other Browner Code Select                                                                                                    | n home address)   | vince | Province Select               |                |         |               |      |    |
| Home Address Line 1 Line 2 (Optional) Line 3 (Optional) City Postal Code Line 2 (Optional) Line 3 (Optional) Line 3 (Optional) Line 3 (Optional) Line 3 (Optional) Line 3 (Optional) Line 3 (Optional) Line 3 (Optional)                                                                         | n home address)   | vince | Province Select               |                |         |               |      |    |
| Home Address Line 1 Line 2 (Optional) Line 3 (Optional) City Postal Code Line 2 (Optional) Line 2 (Optional) Line 2 (Optional) Line 3 (Optional) Line 3 (Optional) City Select Other Province Healthcare Num Applicable) (Optional)                                                              | n home address)   | vince | Province Select               | · · ·          |         |               |      |    |

Enter the information to complete enrollment for the study permit holder. If required information is not provided, the system will alert you when you click Submit.

Some key points to note when entering information:

Under "Immigration Code," please ensure you select "Student Authorization":
 Immigration Code

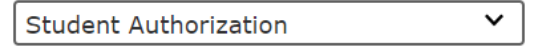

- When entering the "Residence Date," ensure this is the date the student arrived in BC. This date may be different from, either before or after, the issue date of the permit:
- The "Coverage Effective Date" auto-populates to the first day of the month, please ensure you adjust to the date the student is eligible for coverage: Coverage Effective Date

| 🛱 20241001 | × |
|------------|---|

- Provide the coverage eligibility effective date upon completion of the mandatory wait period. The wait period is calculated based on the issue date of the permit or their arrival date in BC, whichever is later. The wait period is the balance of the month of arrival plus two months.
  - Ex. 1: John Smith arrived in BC on August 16, 2024 and his study permit starts August 16, 2024. Coverage would begin November 1, 2024 (balance of August plus September, October).
  - Ex. 2: John Smith arrived in BC on August 16, 2024, and his study permit starts September 1, 2024. Coverage would begin December 1, 2024 (balance of September plus October and November).
- When entering the "Coverage Cancellation Date," ensure this date is entered as the last day of the month in which the study permit expires. The coverage cancellation date cannot be entered as an earlier date than is stated on the permit, regardless of the student's anticipated study end date.
- Enter the student's Home Address (mandatory). This can be the student's residential address or group's address. Enter a mailing address if applicable.
- If the group address contains additional mailing information (e.g., C/O, International Program, etc.), please enter this information in line 1 of the mailing address and the physical address of the group in line 2.
- If the address is only a PO Box, the address must be recorded in both the home address and mailing address fields. Exclude the "PO Box" from the home address. This process will ensure receipt of a non-photo BC Services card.
- The "Prior Residence Code" will most often be "Other Country". Specify another province if appropriate.

Once you have entered all the information on the form, you can click submit. The system will notify you that the submission was successful. Please record the PHN. You may also use the *Get Contract Periods* business service under the *MSP Contracts* tab to verify the enrolment has been correctly submitted:

|                        |                      | <b>J</b>             |                         |               |      |              |
|------------------------|----------------------|----------------------|-------------------------|---------------|------|--------------|
| Columbia M             |                      |                      | Sign Out                |               |      |              |
| Home Eligibility & PHN | Coverage Maintenance | Coverage Enrollment  | Manage Group Member     | MSP Contracts | Help |              |
| Get Contract Periods   | Contract Inquiry     | Get Contract Address | Update Contract Address |               |      |              |
| DUN                    |                      |                      |                         |               |      | Instructions |
|                        |                      |                      |                         |               |      |              |
| Submit                 | ear                  |                      |                         |               |      |              |

After that is complete, please mail or fax a copy of the study permit to HIBC. Please include your group number, the student's PHN, and a note indicating "FRO". These documents should be mailed or faxed to:

Health Insurance BC PO Box 9140 Stn Prov Govt Victoria BC V8W 9E5

250-405-3594

#### Add Study Permit Holder with PHN:

If you do know the study permit holder's PHN or found through a search, you can select the business service *Add Study Permit Holder with PHN* under the *Coverage Enrollment* tab:

| BRITISH MSP Direct (UAT) |                      |                        |                           |                     |               |      |              |  |
|--------------------------|----------------------|------------------------|---------------------------|---------------------|---------------|------|--------------|--|
| Home                     | Eligibility & PHN    | Coverage Maintenance   | Coverage Enrollment       | Manage Group Member | MSP Contracts | Help |              |  |
| F                        | Add Study Permit Hol | der without PHN Add St | tudy Permit Holder with P | HN                  |               |      |              |  |
| ры                       | N                    |                        |                           |                     |               |      | Instructions |  |
|                          |                      |                        |                           |                     |               |      |              |  |
|                          | Submit               | lear                   |                           |                     |               |      |              |  |

Once you enter the PHN and click submit, the permit holder's PHN, name, date of birth, and gender will auto-populate at the top of the screen. You then go through a similar process to adding a study permit holder without a PHN enrollment screen:

| Columbia MSP Direct (U                 | AT)                            |                     |               | Sign Out     |
|----------------------------------------|--------------------------------|---------------------|---------------|--------------|
| ome Eligibility & PHN Coverage Main    | tenance Coverage Enrollment    | Manage Group Member | MSP Contracts | Неір         |
| Add Study Permit Holder without PHN    | Add Study Permit Holder with I | PHN                 |               |              |
| PHN<br>Name<br>Date of Birth<br>Gender |                                |                     |               | Instructions |
| Group Number                           | Immigration Code               |                     |               |              |
|                                        | Select                         | ~                   |               |              |
| Group Member Number (Optional)         | Permit Issue Date              |                     |               |              |
|                                        | 🛱 YYYYMMDD                     |                     |               |              |

Their existing home and mailing address will auto-populate as well. Please ensure they match the current address the student has provided.

Once you have entered all the information on the form (please see instructions for <u>Add</u> <u>Study Permit Holder without PHN</u>), you can submit. The system will notify you that the submission was successful. Please record the PHN and mail or fax a copy of the study permit to HIBC, including your group number, student's PHN and a note indicating "FRO".

### Updating an Address or Student Information

Prior to updating a student's address, you may wish to confirm the current address on file. This can be done using the *Get Contract Address* business service under the *MSP Contracts* tab:

| 4    | BRITISH C <u>OLUMBI</u> A N |                      | Sign Out             |                         |               |              |
|------|-----------------------------|----------------------|----------------------|-------------------------|---------------|--------------|
| Home | Eligibility & PHN           | Coverage Maintenance | Coverage Enrollment  | Manage Group Member     | MSP Contracts | Help         |
|      | Get Contract Periods        | Contract Inquiry     | Get Contract Address | Update Contract Address |               |              |
|      |                             |                      |                      |                         |               | Instructions |
| G    | roup Number                 |                      |                      |                         |               |              |
| P    | HN                          |                      |                      |                         |               |              |
| [    |                             |                      |                      |                         |               |              |
|      | Submit Cl                   | ear                  |                      |                         |               |              |

You can enter the group number and the PHN and if the transaction was successful, the student's current home and mailing address will be displayed.

For information on how to update a student address or information, please see <u>Update</u> <u>Contract Address</u> and <u>Update Number and/or Department</u>.

## **Extend Cancel Dates for Students**

Any updates to a student's status done through MSP Direct must be based on a new study permit. Coverage is not to be extended via MSP Direct using any other type of temporary document.

If a student's new permit is anything other than a study permit, or if they have received their Confirmation of Permanent Residence, a photocopy of the new document must be mailed or faxed to HIBC for processing.

You can extend a student's coverage by using the *Extend Cancel Date for Permit Holder* business service found under the *Coverage Maintenance* tab:

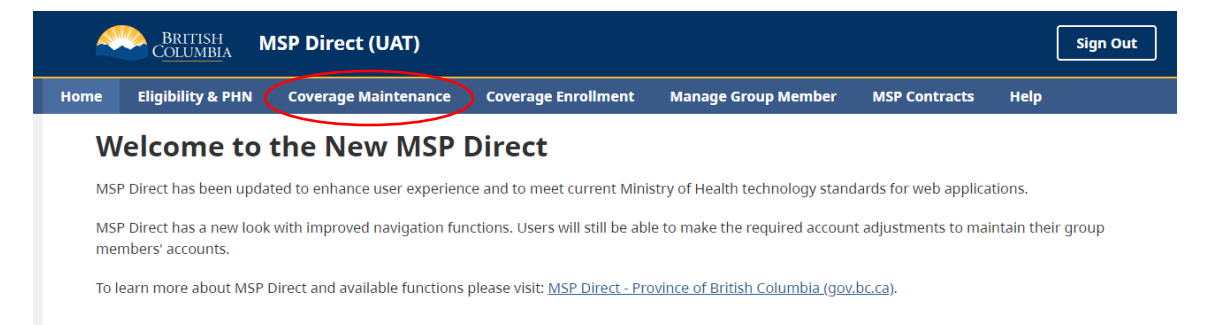

Prior to accessing this business service to extend coverage for a student, you may wish to do a coverage history request via the <u>Get Contract Periods</u> business service, which can be found under the *MSP Contracts* tab.

To extend the cancel date for a study permit holder you can enter the relevant information on the following screen, under the *Extend Cancel Date for Permit Holder* business service:

| 1e   | Eligibility & PHN      | Coverage | Maintenance   | Coverage Enrollment   | Manage Group Member | MSP Contracts | Help |          |
|------|------------------------|----------|---------------|-----------------------|---------------------|---------------|------|----------|
| C    | hange Effective Date   | Chang    | e Cancel Date | Extend Cancel Date fo | or Permit Holder    |               |      |          |
| Gro  | up Number              |          |               |                       |                     |               |      | Instruct |
|      |                        |          |               |                       |                     |               |      |          |
| Gro  | up Member's PHN        |          |               |                       |                     |               |      |          |
|      |                        |          |               |                       |                     |               |      |          |
| Peri | mit Issue Date         |          |               |                       |                     |               |      |          |
|      | YYYYMMDD               |          |               |                       |                     |               |      |          |
| Per  | mit Expiry Date        |          |               |                       |                     |               |      |          |
|      | YYYYMMDD               |          |               |                       |                     |               |      |          |
| Imn  | nigration Code         |          |               |                       |                     |               |      |          |
| Se   | elect                  |          | ~             |                       |                     |               |      |          |
| Exis | ting Cancellation Date | 2        |               |                       |                     |               |      |          |
|      | YYYYMMDD               |          |               |                       |                     |               |      |          |
| Nev  | v Cancellation Date    |          |               |                       |                     |               |      |          |
|      |                        |          |               |                       |                     |               |      |          |

You will enter the information requested to extend the coverage cancel date for the study permit holder.

Some key points to note when entering information:

- When entering "Permit Issue Date" and "Permit Expiry Date" please ensure you are entering the dates reflected on the new permit.
- Under "Immigration Code", please ensure you select "Student Authorization":
   Immigration Code

Student Authorization 💙

- "Existing Cancellation Date" refers to the current coverage cancellation date. If you do not know this date, please use <u>Get Contract Periods</u> to confirm the existing cancel date.
- "New Cancellation Date" refers to the new permit's expiry date. Please ensure this date is entered as the last day of the month in which the new study permit expires. This coverage cancellation date cannot be entered as an earlier date than is stated on the permit, regardless of the student's anticipated study end date.

Once you have submitted, please ensure a copy of the new study permit is mailed or faxed to HIBC. Please include your group number, the student's PHN, and a note indicating "FRO".

## Removing Students from the Group

All removal requests for students must be mailed or faxed to HIBC. Removal of students must not to be processed via MSP Direct.

The following information is required when requesting student removal from your group account:

- Your group number and authorization name or stamp (e.g., the request can be on the group's letterhead).
- The student's PHN (if you are unable to locate, ensure you provide their full legal name and date of birth).
- Reason for cancellation:
  - Left program/withdrawn, OR
  - Moved outside of Canada, moved within Canada (provide name of province)
- Date of cancellation request.
- Date of permanent move (if applicable):
  - Date of departure from BC, new place of residence and reason for leaving BC must be included in order to remove from account based on permanent move. Without this information the student will be cancelled from your

account, but their MSP coverage will continue until the end of their study permit.

• If the student is remaining in BC, provide a forwarding address. If unknown, this must be clearly indicated on the request. Please ask the student to contact HIBC to provide their new address.

Please submit this information in writing to HIBC:

Health Insurance BC PO Box 9140 Stn Prov Govt Victoria BC V8W 9E5

Fax: 250-405-3594

You can send a removal request for an individual student by using the <u>MSP Group</u> <u>Coverage Cancellation Form</u> or you can send a request on school letterhead and include a list of multiple students (e.g., an excel spreadsheet):

| Student         | PHN or<br>Account<br>number or<br>DOB | Date<br>removed | Reason                        | Address                   | Action                                                                                                    |
|-----------------|---------------------------------------|-----------------|-------------------------------|---------------------------|----------------------------------------------------------------------------------------------------|
|                 |                                       |                 | Left<br>Canada                |                           |                                                                                                    |
| Smith,          |                                       |                 | on                            |                           | HIBC will cancel                                                                                                    |
| Smith           | 9XXXXXXXX                             | 6/30/24         | 06/28/24                      | Unknown                   | coverage on 06/30/24                                                                                                    |
| Simon,<br>Simon | 9XXXXXXXX                             | 6/30/24         | Left<br>group;<br>still in BC | 1234 Main St,<br>Comox BC | HIBC will cancel group<br>coverage on 06/30/24.<br>HIBC will enroll<br>student on their own<br>coverage for<br>07/01/2024 with new<br>address |

Regarding loss of residence period and eligibility ending for students:

- If moving outside Canada, coverage ends the month they leave BC; or
- If moving within Canada, coverage ends after the balance of the month of departure plus two months; or
- Coverage ends at the end of the month in which their study permit expires.

# Business Services Not to Use – Negative Impacts and Implications

MSP Direct allows group plan administrators to make adjustments to their group members' accounts, based on their SPG access level.

Some business services that are available within MSP Direct, such as *Change Cancel Date*, cannot be used to adjust coverage for students and other temporary permit holders due to the temporary nature of a student's eligibility for MSP coverage. Requests that cannot be performed through MSP Direct must be mailed or faxed to HIBC.

Outlined below are the business services that should not be used by international school group administrators for permit holder coverage adjustments:

- Change Effective Date
  - All removal/cancellation requests for students with a study permit or temporary permit must be mailed or faxed to HIBC.
  - To change the effective date for a student, please submit a <u>Group Change</u> <u>Request Form</u> by mail or fax to HIBC.
  - Requests are limited to two months retroactive from the date of request and must adhere to policies regarding eligibility for MSP enrollment. Requests to backdate the effective coverage start date for students must be sent in writing to HIBC.
  - Attempts to change the effective date of a student may result in error or a request to "SEND SOURCE DOCS TO MSP".
  - Written requests for backdating coverage should include:
    - The student's PHN.
    - The student's full legal name (as displayed on their immigration document).
    - The requested date of coverage.
  - Requests will be honoured if eligibility permits. Any coverage changes may result in a health fee adjustment.
- Change Cancel Date
  - Due to the temporary nature of a student's eligibility for MSP coverage, removal/cancellation requests must be sent in writing to HIBC, as outlined in the <u>Removing Students from the Group</u> section of the guide.
  - Attempts to remove students via this method results in students being left on the group, without the MSP coverage to which they are entitled.

## **Resources and Contact Information**

Online resources:

- MSP Group Plan Administrators: <u>Group Plan Administrators Province of British</u> <u>Columbia</u>
- MSP Direct: MSP Direct Province of British Columbia
- MSP Forms: Medical Services Plan (MSP) Forms Province of British Columbia
- ISHF Resource Page: <u>Health fee for international students Province of British</u> <u>Columbia</u>

MSP Direct Technical Support:

For technical issues relating to MSP Direct business services, such as assigning access permissions, changing the Signing Authority or Access Administrator, and adding or removing Users, please contact: <u>HLTH.HnetConnection@gov.bc.ca</u>

MSP Group Administrator Contact Information:

Contact HIBC about any issues or questions you have about setting up your group plan, managing members, or cancelling coverage:

- By Mail (general group PO Box): Health Insurance BC PO Box 9140 Stn Prov Govt Victoria BC V8W 9E5
- By Phone (between 8:00 am 4:00 pm): Lower Mainland: 604 683-7520 Elsewhere in BC (toll free): 1-877-955-5656 Note: Only calls from group plan administrators are accepted at these numbers
- By email: <u>hlth.mspgroup@hibc.gov.bc.ca</u>

Please note: Account information updates and adjustment requests for group plan members are not accepted via email. Requests must be mailed or faxed to HIBC using the appropriate form. To ensure the security of your members' personal information, use of this email address is limited to general enquiries only. Please do not email inquiries about MSP accounts or that contain any personal information such as PHNs, MSP Account Numbers, addresses etc., as a response will not be sent.